## DIRECTIONS FOR FINGERPRINT PAYMENT REGISTRATION

ACCESS THE WEBSITE: https://florida.fieldprint.com

Need Help?

•

NOTE Entry errors made during your registration process carbocorrected once your prints are Captured. Any errors made in your entries must be corrected through the modification ProcessBEFORFou are fingerprinted. If errors are discovered after the prints are Captured/submitted, it is OUR esponsibility to register again and to reprint at YOUR EXPENSE.